## Тематичне оцінювання з теми: Мова HTML.

**Мета:** Перевірити рівень засвоєння теоретичного матеріалу та рівень умінь застосовувати вивчення в знайомих і змінених ситуація; виховувати дисциплінованість.

Тип уроку: урок перевірки знань, умінь та навичок.

Матеріали та обладнання: індивідуальні завдання, зошит.

#### Хід роботи

## І. Мотивація навчальної діяльності

Більшість провайдерів вимагають створення сайтів мовою HTML, тому вивчивши дану тему ви оволодієте базою яка в подальшому житті допоможе вам створювати сайти на високому рівні та навіть зараз ви вже можете створити власний сайт не на професійному рівні, але самостійно.

### **II.** Основна частина

Коженому унчю надаю індивідуальне завдання. На виконання завдання відводиться 35 хв.

### Варіант 1

Створити HTML-документ.

- 1. Назвати документ Характеристики комп'ютера.
- 2. Задати фон документу purple і колір гіперпосилань білий (link=#ffffff).
- 3. Написати по середині розміром 8, жовтим кольором, курсивом Принципи роботи комп'ютера.
- 4. По лівому краю, розміром 6, кольором navy, стиль Monotype Corsiva, напівжирний текст, *структурна схема* розміром 8, колір жовтий. *Структурна схема і робота комп'ютера базується на таких принципах:*
- 5. Створіть маркерований список, маркер квадрат, текст списку і маркер кольором aqua, розмір 5, стиль Times New Roman.

Принцип двійкового кодування даних.

Принцип програмного управління.

Магістрально модульний принцип.

Принцип адресності пам'яті.

Принцип неперервності пам'яті.

- 6. Проведіть горизонтальну лінію червоного кольору товщиною 7.
- 7. Створіть гіперпосилання на сторінку Ira.html, яка знаходиться на C:\Documents and Settings\Мои документы, текст гіперпосилання слово *Характеристики* розміщене з правого краю.
- 8. Створіть таблицю за зразком

## Інформаційна (обчислювальна) система

Апаратне забезпечення Програмне забезпечення

## Варіант 2

Створіть Web-сторінку мовою HTML.

- 1. Назвіть сторінку КОМП'ЮТЕР.
- 2. Задаємо фон документу зелений, колір гіперпосилань червоний.

- 3. По лівому краю, колір жовтий, розмір 7, стиль Comic Sans MS, принцип адресності пам'яті зробити розміром 9. Принцип адресності пам'яті означає те, що будь-яка інформація заноситься в пам'ять і видобувається з неї за адресами.
- 4. Вставте малюнок, який знаходиться на диску С в папці Мои документы під ім'ям logo.bmp, задайте чорну рамку 1, ширину малюнку 300 і висоту 300 і розмістіть по середині.
- 5. Проведіть горизонтальну лінію жовтого кольору шириною 8.
- 6. По середині, розмір 7, колір червоний, стиль Monotype Corsiva, підкреслення. Основними характеристиками комп'ютера є:
- 7. Створіть нумерований список, використовуючи римські цифри, колір цифр і тексту lime, розмір 5, курсив, стиль Impact.

Тип процесора і його характеристики. Обсяг оперативної пам'яті. Тип системної шини та її пропускна здатність. Тип і ємність вінчестера. Тип відео карти і обсяг її пам'яті. Тип монітора і його характеристики:

Вкладений нумерований список, арабські цифри розмір 3.

розмір екран;

роздільна здатність;

частота оновлення зображення.

Продовжуємо основний список

Наявність мультимедіа-компонентів.

8. Створіть гіперпосилання на сторінку Igor.html, яка знаходиться на D:\Мои документы, текст гіперпосилання - речення *Принцип адресності пам'яті*.

### Варіант 3

Створити НТМС-документ.

- 1. Назвати документ Електронні таблиці.
- 2. Задати фон документу #088880 і колір гіперпосилань білий (link=#ffffff).
- 3. Написати по середині розміром 8, кольором navy, з підкресленням Електронні таблиці.
- 4. По лівому краю, розміром 7, кольором жовтим, стиль Bookman Old Style, напівжирний текст, електронні таблиці зробити синім кольором. Основні сфери застосування електронних таблиць:
- 5. Створіть маркерований список, маркер диск, текст списку і маркер кольором lime, розмір 5, стиль Monotype Corsiva.

Розрахунок використання коштів у фінансових операціях. Статистична обробка даних Інженерні розрахунки Математичне моделювання процесів.

- 7. Проведіть горизонтальну лінію кольору aqua шириною 7.
- 8. Створіть гіперпосилання на сторінку Anna.html, яка знаходиться на D:\Mepeжa\Moï сторінки, текст гіперпосилання - речення *Електронна таблиця*.

9. Створіть на другій Web-сторінці таблицю за зразком.

| Внутрішня пам'ять |            |             |  |
|-------------------|------------|-------------|--|
| <b>ОЗП (RAM)</b>  | ПЗП (BIOS) | Кеш-пам'ять |  |

## Варіант 4

Створіть Web-сторінку мовою HTML.

- 1. Називаємо сторінку Ехсеl.
- 2. Задаємо фон документу #0f00f0, і колір гіперпосилань silver.
- 3. По лівому краю, колір жовтий, розмір 8, стиль Comic Sans MS, електронна таблиця зробити стилем Ітрасt. Електронна таблиця це прикладна програма для економістів, бухгалтерів, інженерів, науковців усіх тих, кому доводиться працювати з великими масивами числової інформації.
- 4. Вставте малюнок, який знаходиться на диску D в папці Мережа під ім'ям stp.bmp, задайте чорну рамку 3, ширину малюнку 150 і висоту 150 і розмістіть по правому краю.
- 5. Проведіть горизонтальну лінію кольору aqua шириною7.
- 6. Створіть нумерований список, використовуючи римські цифри, колір цифр і тексту silver розмір 5, жирний шрифт, стиль Impact.

Обчислення за участю даних, розташованих у комірках.

Графічне відображення числової інформації з комірок таблиці:

Вкладений нумерований список, арабські цифри розмір 4, колір білий. побудова графіків;

діаграм.

Продовжуємо основний список

Відображення даних на географічних картах.

Обробка рядків і стовпців таблиці як бази даних:

Вкладений нумерований список, арабські цифри розмір 4, колір білий. *пошук інформації;* 

сортування.

Продовжуємо основний список

Аналіз даних на основі зведених таблиць.

Статистичний аналіз даних.

7. Створіть гіперпосилання на сторінку Vlad.html, яка знаходиться на D:\Сайт\Мої сторінки, текст гіперпосилання *Функції* 

# Варіант 5

Створити НТМL-документ.

- 1. Назвати документ Програми-архіватори.
- 2. Задати фон документу чорний і колір гіперпосилань білий (link=#ffffff).
- 3. Написати по середині розміром 10, жовтим кольором, слово архіватори підкреслено. Програми архіватори слугують для стискування даних.
- 4. По лівому краю, розміром 6, кольором lime стиль Monotype Corsiva, напівжирний текст. Основні можливості програм-архіваторів:
- 5. Створіть маркерований список, маркер коло, текст списку і маркер кольором aqua, розмір 6, стиль Book Antiqua. Слова перегляд, поміщення, видобування, оновлення, видалення зробити курсивом.

Перегляд вмісту архіву. Поміщення файлів до архіву. Видобування файлів з архіву. Оновлення архіву. Видалення файлів з архіву.

- 6. Проведіть горизонтальну лінію білого кольору, товщиною 8.
- 7. Створіть гіперпосилання на сторінку DDDD.html, яка знаходиться на C:\Documents and Settings\Мои документы\Сайт, текст гіперпосилання слово Win RAR.
- 8. Створіть таблицю за зразком

| Дія              | Способи виконання |
|------------------|-------------------|
| Створення архіву | Кнопка Додати     |

#### Варіант б

Створіть Web-сторінку мовою HTML.

- 1. Задаємо фон документу сірий.
- 2. Назвати документ Мова прогамування.
- 3. По лівому краю, колір червоний, розмір 10, стиль Arial, мова програмування зробити зеленим кольором. Мова програмування алгоритмічна мова, що використовується для запису алгоритмів, реалізованих за допомогою комп'ютера.
- 4. Вставте малюнок, який знаходиться на диску D в папці DDD під ім'ям Vira.bmp, задайте чорну рамку 1, ширину малюнку 220 і висоту 220 і розмістіть по середині.
- 5. Проведіть горизонтальну лінію кольору purple шириною 5.
- 6. По середині, розмір 5, колір olive, стиль Monotype Corsiva, підкреслення Правила використання виразів в мові Pascal:
- 7. Створіть нумерований список, використовуючи великі латинські літери, колір літер і тексту lime розмір 4, стиль Times New Roman.

Вираз записується в один рядок.

Обчислення виконуються зліва на право згідно зі старшинством операцій:

Вкладений нумерований список, малі римські літери розмір 4, колір зелений.

операція обчислення функцій; операції множення, ділення; операції додавання віднімання.

Продовжуємо основний список

У виразах використовуються тільки круглі дужки.

8. Створіть гіперпосилання на сторінку Sveta.html, яка знаходиться на D:\Moï папки\Moя сторінка, текст гіперпосилання Pascal.

### **III.** Підсумки уроку

Обговорення завдання

### **IV.** Домашнєзавдання

Повторити матеріал.